# **Electronic PDO User Guide**

Compiled by the Office of Institutional Research Last Revision 08/03/2020

# Background

The Electronic PDO system (ePDO) is an internally-designed and maintained portal for viewing and approving certain faculty payments. Specifically, the system handles the following payments: (a) all teaching assignments for adjuncts, (b) extra teaching assignments for full-time faculty and PIRs (e.g. internships or one-on-one instruction assignments), and (c) teaching assignments in non-regular terms (e.g. intersession or summer). The system uses the payment criteria outlined in the *Provost's Compensation Guidelines* to calculate compensation based on the data extracted from Banner. As such, the accuracy of ePDO is directly dependent on the accuracy of the data housed in Banner.

The system utilizes an access control system with permissions granted by the Office of Institutional Research (IR). Administrative staff are granted "view" access in order to monitor pending/approved payments. Department chairs (or specially-approved proxies for certain programs) have "chair" access to verify the correct compensation has been calculated in the system and the ability to approve records for payment. The respective Dean's offices have "dean" access to make final approval of the chairs' locked records. Once records have been approved at the Dean's level, the payment information is sent to the Payroll office and the ePDO record is permanently locked.

# Accessing ePDO

- 1. Log in to the *myCharger* portal.
- 2. Select the "Employee Resources" tab on the left side of the page.
- 3. On right side of the page, find the "Employee Resources" section and click on the **ePDO System** link. The link will open a new browser window, and may prompt you to re-enter your credentials.
- 4. Select a Term, Department, and a Report Type (e.g. "Organized Classes and Labs" or "Individualized Instruction"), then click Search. (Fig. 1)

| University of<br>New Haven                      | University of New Haven<br>Faculty Rate Approval System |  |  |  |  |
|-------------------------------------------------|---------------------------------------------------------|--|--|--|--|
| Please select term, department and report type. |                                                         |  |  |  |  |
| You are logged in as : JLuoma , View            |                                                         |  |  |  |  |
| Term:                                           | Select Term 🗸 🧹                                         |  |  |  |  |
| Department:                                     |                                                         |  |  |  |  |
| Report Type:                                    | Select Report Type 🗸 🗸 🗸 🗸 🗸                            |  |  |  |  |
|                                                 | Search                                                  |  |  |  |  |

Fig. 1: Generating ePDO reports.

## **Using ePDO**

Use of ePDO will depend on the user's role as either a "viewer" or an "approver."

## View Access

Someone with "view" access will use ePDO to check whether complete and/or correct data have been populated from Banner, as well as to monitor which sections have been approved or still need to be approved.

The key fields to examine, as highlighted in Fig. 2 below, are:

- (a) **Enr** the number of students enrolled in the section. This number will update automatically as students register for (or withdraw from) the course.
- (b) **TCH** the number of teaching credits assigned to the section. This number is set as a default for the course offering in Banner; TCH can be modified by IR at the request of the Dean.
- (c) **Rate** the regular per-credit rate for the instructor. This rate can be modified by IR at the request of the Dean. Rates set outside the range outlined in the *Compensation Guidelines* will first require the Provost's approval.
- (d) Multiplier the rate multiplier used for graduate sections, multi-section labs, and combined lecture/labs.
- (e) Total the total calculated compensation for the assignment. This is the amount that is being approved.

| Offerin   | Sec | Instructor             | CourseTitle                  | Credits | Enr  | SCH  | Status | PaymentType            | тсн | Rate    | Multiplier | Total   |
|-----------|-----|------------------------|------------------------------|---------|------|------|--------|------------------------|-----|---------|------------|---------|
| BIOL 4462 | 01  | Nigro Mattos, Mariana  | Lab-BIOL 4461                | 1       | 14   | 14   | PT     | Org Class Lab No Coord | 3   | 1085.00 |            | 3255.00 |
| BIOL 4462 | 02  | Mutcherson II, Raye J. | Lab-BIOL 4461                | 1       | 12   | 12   | PT     | Org Class Lab No Coord | 3   | 1085.00 |            | 3255.00 |
| BIOL 4462 | 03  | Nigro Mattos, Mariana  | Lab-BIOL 4461                | 1       | 13   | 13   | PT     | Org Class Lab No Coord | 2   | 1085.00 | 1.500      | 3255.00 |
| BIOL 4462 | 04  | Nigro Mattos, Mariana  | Lab-BIOL 4461                | 1       | 14   | 14   | PT     | Org Class Lab No Coord | 2   | 1085.00 | 1.500      | 3255.00 |
| BIOL 4493 | 01  | Ghaedi, Mahboobe       | Evaluation of Scientific Lit | 3       | 13   | 39   | PT     | Organized Class        | 3   | 1085.00 |            | 3255.00 |
| BIOL 4506 | 02  | Melillo, Anthony       | Molecular Genetics/Genomics  | 3       | 13   | 39   | PT     | Organized Class        | 0   | 1206.00 |            | 0.00    |
| BIOL 4511 | 01  | Levy, Joan B           | Molec Biol of Proteins W/Lab | 4       | 4    | 16   | PT     | Org Class Lec/Lab      | 0   | 1375.00 | 1.200      | 0.00    |
| CMBI 6606 | 02  | Melillo, Anthony       | Molecular Genetics/Genomics  | 3       | 6    | 18   | PT     | Organized Class        | 3   | 1206.00 | 1.334      | 4826.41 |
|           |     |                        | Fig. 2: Fields to n          | nonito  | r in | an e | PDO    | report.                |     |         |            |         |

If a chair's username appears next to a record, the record has already been approved by the chair. If a dean's username appears next to the record, it has already received final approval from the Dean's office and the record has been sent to Payroll to commence payment. A record becomes locked as soon as a first approval is made.

If a record is highlighted in yellow, the assignment has changed in Banner <u>after</u> the record was approved in one of the following ways: payment type, TCH, or rate (or enrollment if the payment type is "individualized instruction"). In essence, ePDO reflects the record at the time it was *approved*, and the highlighting is meant to help identify records that have had changes in Banner that may affect compensation.

The bottom of the page lists any course assignments in the respective term/department that <u>do not qualify</u> for payment through ePDO. These sections will include assignments taught by full-time faculty/PIRs during a regular term, and assignments taught by administrative staff or graduate assistants. (Fig. 3)

| Instructor details with no compensation: |                             |                 |                             |         |          |     |               |                 |     |
|------------------------------------------|-----------------------------|-----------------|-----------------------------|---------|----------|-----|---------------|-----------------|-----|
| Offering                                 | Offering Section Instructor |                 | CourseTitle                 | Credits | Enrolled | SCH | FacultyStatus | PaymentType     | TCH |
| BIOM 6601                                | 01                          | Amoako, Kagya   | Biomedical Engr Sem inar    | 2       | 7        | 14  | FT            | Organized Class | 3   |
| BIOM 6610                                | 01                          | Xiao, Dequan    | Biomedical Polymers         | 3       | 6        | 18  | FT            | Organized Class | 0   |
| BIOM 6678                                | 01                          | Umarov, Sabir   | ST: Multivariate Calculus   | 4       | 0        | 0   | FT            | Organized Class | 0   |
| BIOM 6679                                | 01                          | Flay, Nina      | ST: Biological Organization | 4       | 2        | 8   | FT            | Organized Class | 0   |
| CHEM 1100                                | 01                          | Hesser, Tiffany | Chemistry Recitation        | 0       | 14       | 0   | FT            | Lab             | 0   |

Fig. 3: Assignments that will not be paid through ePDO are displayed at the bottom of the page.

#### **Approval Access**

Someone with "chair" or "dean" access will use ePDO to review the calculated compensation for course assignments, as well as to approve those payments.

Distinct from users with "view" access, these "chair/dean" users will see checkboxes to the right of each record. By checking the box, the user is (1) signaling that the compensation amount is correct and (2) locking the record. <u>Please</u> note that this approval is only registered in the ePDO system once the "Save" button has been clicked. (Fig. 4)

| ntract<br>Sent | Contract<br>Received | Select |  |      |
|----------------|----------------------|--------|--|------|
|                |                      |        |  |      |
|                |                      |        |  | Save |

Fig. 4: Checkbox used to signal approval and save button.

After an approval (or group of approvals) is made, the approver's username and a date-stamp will appear next to the record. A chair-level approval is unnecessary for a Dean-level approval to occur. Once Payroll has processed the record, "Banner" and a date-stamp will also appear. (Fig. 5)

|                                                                            | Total   | Chair  | ApproveDt | Dean   | ApproveDt | Payroll | ApproveDt |
|----------------------------------------------------------------------------|---------|--------|-----------|--------|-----------|---------|-----------|
|                                                                            | 3900.00 | PPepin | 8-31-2016 | MRossi | 8-31-2016 | Banner  | 9-12-2016 |
| Fig. 5: Chair and Dean approval indicators and Payroll acceptance indicate |         |        |           |        |           |         |           |

## **Frequently asked questions**

#### Q1: At what point during the term should ePDO approvals be done?

A1: Approvals for organized class/lab sections should only occur <u>after</u> the first meeting date of the course, as sections are subject to cancellation or reduced compensation (e.g. for low enrollment, added cross-listings, or TCH adjustments) during the first week of a term. As individualized instruction sections are dependent on enrollment for payment calculations, approvals are not recommended until later in the respective term, but at the very least after the end of the Add/Drop period.

#### Q2: Can ePDO approvals be removed if a payment amount needs to be changed?

A2: If the "Banner" username and date-stamp do <u>not</u> appear next to the dean's approval, the record has not yet been processed by Payroll and the record can still be unapproved. First the Dean must uncheck the box next to the record and press "Save," then the chair must uncheck the box next to the record and press "Save." However, if the payment has already been processed, the chair/Dean must directly contact the Payroll office and have the payment modified outside of ePDO.

#### Q3: Can ePDO records be exported?

Q3: At this point in time, ePDO records can only be captured by copying and pasting.